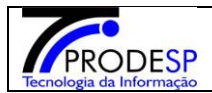

#### Histórico de Alteração

• Permite que o usuário de Escola realize o acesso ao Menu.

Acesse com o Perfil de Escola > Menu Serviços Escolares > Alimentação Escolar > Operações de Alimentação > Histórico de Alteração.

✓ Botão Pesquisar:

→ Campo Obrigatório: Diretoria de Ensino.

Para pesquisar é necessário selecionar Diretoria de Ensino e o botão "Pesquisar" Sistema informa o resultado da pesquisa para os campos selecionados.

#### Consulta Histórico de Alteração de Estoque

|                                                                                                    | Diretoria de Ensino:                                                                                                    | NORTE 1 V               |                                                                                                    |                        |                                                                                                    |
|----------------------------------------------------------------------------------------------------|----------------------------------------------------------------------------------------------------|-------------------------|----------------------------------------------------------------------------------------------------|------------------------|----------------------------------------------------------------------------------------------------|
|                                                                                                    | Escola:                                                                                                    | WALFREDO ARANTES CALDAS | PROFESSOR -                                                                                                    |                        |                                                                                                    |
|                                                                                                    | Linha de Produto:                                                                                                    | Todos                   | •                                                                                                    |                        |                                                                                                    |
|                                                                                                    | Produto:                                                                                                    | Todos 👻                 |                                                                                                    |                        |                                                                                                    |
|                                                                                                    | Status da Solicitação de Alteração:                                                                                                    | Selecione -             |                                                                                                    |                        |                                                                                                    |
|                                                                                                    | Data de Solicitação de Alteração:                                                                                                    | 01/01/2019 à 08/11/2019 |                                                                                                    |                        |                                                                                                    |
|                                                                                                    |                                                                                                    |                         |                                                                                                    |                        | Q Pesquisar                                                                                                 |
| 2                                                                                                    |                                                                                                    |                         | Escolher Colunas                                                                                                    | 🖨 Imprimir 🛛 🏭 Gerar I | Excel Gerar PDF                                                                                             |
|                                                                                                    |                                                                                                    |                         |                                                                                                    |                        |                                                                                                    |
| Mostrar 10 💌 registros                                                                                                    |                                                                                                    |                         |                                                                                                    | Filtro                 |                                                                                                    |
| Mostrar 10 🔻 registros<br>Diretoria 👫                                                                                                    | Escola                                                                                                    | łf                      | Produto                                                                                                    | Filtro<br>11           | Detalhes 🎝                                                                                                  |
| Mostrar 10 • registros Diretoria 4                                                                                                    | Escola<br>WALFREDO ARANTES CALDAS PROFESSOR                                                                                                    | if                      | Produto<br>MASSA DE SÊMOLA COM OVOS TIPO PARAFUSO                                                                                                    | Filtro<br>11           | Detalhes it<br>C                                                                                            |
| Mostrar 10 • registros Diretoria 11 NORTE 1 NORTE 1                                                                                                    | Escola<br>WALFREDO ARANTES CALDAS PROFESSOR<br>WALFREDO ARANTES CALDAS PROFESSOR                                                                                                    | If                      | Produto<br>MASSA DE SÊMOLA COM OVOS TIPO PARAFUSO<br>ARROZ POLIDO ¿ TIPO 1, LONGO FINO                                                                                                    | Filtro<br>11           | Detalhes it<br>C<br>C                                                                                       |
| Mostrar 10 registros Diretoria 14 NORTE 1 NORTE 1 NORTE 1                                                                                                    | Escola<br>WALFREDO ARANTES CALDAS PROFESSOR<br>WALFREDO ARANTES CALDAS PROFESSOR<br>WALFREDO ARANTES CALDAS PROFESSOR                                                                                                    | łf                      | Produto<br>MASSA DE SÊMOLA COM OVOS TIPO PARAFUSO<br>ARROZ POLIDO ¿ TIPO 1, LONGO FINO<br>MOLHO DE TOMATE ITALIANO                                                                                                    | Filtro                 | Detathes if<br>C<br>C<br>C                                                                                  |
| Mostrar 10 registros<br>Diretoria 11<br>NORTE 1<br>NORTE 1<br>NORTE 1<br>NORTE 1                                                                                                    | Escola<br>WALFREDO ARANTES CALDAS PROFESSOR<br>WALFREDO ARANTES CALDAS PROFESSOR<br>WALFREDO ARANTES CALDAS PROFESSOR<br>WALFREDO ARANTES CALDAS PROFESSOR                                                                                                    | łf                      | Produto<br>MASSA DE SÊMOLA COM OVOS TIPO PARAFUSO<br>ARROZ POLIDO ¿ TIPO 1, LONGO FINO<br>MOLHO DE TOMATE ITALIANO<br>ATUM EM ÓLEO COMESTÍVEL - POUCH                                                                                                    | Filtro                 | Detailhes if<br>ਿ<br>ਿ<br>ਿ<br>ਿ<br>ਿ<br>ਿ<br>ਿ<br>ਿ<br>ਿ<br>ਿ<br>ਿ<br>ਿ<br>ਿ<br>ਿ<br>ਿ<br>ਿ<br>ਿ<br>ਿ<br>ਿ |
| Mostrar 10 • registros<br>Diretoria 11<br>NORTE 1<br>NORTE 1<br>NORTE 1<br>NORTE 1<br>NORTE 1                                                                                                    | Esoda<br>WALFREDO ARANTES CALDAS PROFESSOR<br>WALFREDO ARANTES CALDAS PROFESSOR<br>WALFREDO ARANTES CALDAS PROFESSOR<br>WALFREDO ARANTES CALDAS PROFESSOR<br>WALFREDO ARANTES CALDAS PROFESSOR                                                                                                    | lf<br>                  | Produto<br>MASSA DE SÊMOLA COM OVOS TIPO PARAFUSO<br>ARROZ POLIDO ¿ TIPO 1, LONGO FINO<br>MOLHO DE TOMATE ITALIANO<br>ATUM EM ÓLEO COMESTÍVEL - POUCH<br>ARROZ POLIDO TIPO 2                                                                                                    | Filtro                 | Detailhes if<br>C<br>C<br>C<br>C<br>C<br>C                                                                  |
| Mostrar 10 • registros<br>Diretoria 11<br>NORTE 1<br>NORTE 1<br>NORTE 1<br>NORTE 1<br>NORTE 1<br>NORTE 1<br>NORTE 1                                                                                                    | Escola<br>WALFREDO ARANTES CALDAS PROFESSOR<br>WALFREDO ARANTES CALDAS PROFESSOR<br>WALFREDO ARANTES CALDAS PROFESSOR<br>WALFREDO ARANTES CALDAS PROFESSOR<br>WALFREDO ARANTES CALDAS PROFESSOR<br>WALFREDO ARANTES CALDAS PROFESSOR                                                                                                    |                         | Produto<br>MASSA DE SÊMOLA COM OVOS TIPO PARAFUSO<br>ARROZ POLIDO ¿ TIPO 1, LONGO FINO<br>MOLHO DE TOMATE ITALIANO<br>ATUM EM ÓLEO COMESTÍVEL - POUCH<br>ARROZ POLIDO TIPO 2<br>MACARRÃO PARAFUSO INTEGRAL                                                                                              | Filtro                 | Detailhes if<br>C<br>C<br>C<br>C<br>C<br>C<br>C<br>C<br>C<br>C                                              |
| Mostrar 10 registros<br>Diretoria 1<br>NORTE 1<br>NORTE 1 | Esoda<br>WALFREDO ARANTES CALDAS PROFESSOR<br>WALFREDO ARANTES CALDAS PROFESSOR<br>WALFREDO ARANTES CALDAS PROFESSOR<br>WALFREDO ARANTES CALDAS PROFESSOR<br>WALFREDO ARANTES CALDAS PROFESSOR<br>WALFREDO ARANTES CALDAS PROFESSOR                                                                                                    |                         | Produto<br>MASSA DE SÊMOLA COM OVOS TIPO PARAFUSO<br>ARROZ POLIDO ¿ TIPO 1, LONGO FINO<br>MOLHO DE TOMATE ITALIANO<br>ATUM EM ÓLEO COMESTÍVEL - POUCH<br>ARROZ POLIDO TIPO 2<br>MACARRÃO PARAFUSO INTEGRAL<br>MISTURA TORTA SALGADA                                                                     | Filtro                 | Detailhes if<br>C<br>C<br>C<br>C<br>C<br>C<br>C<br>C<br>C<br>C<br>C<br>C                                    |
| Mostrar 10 registros  Diretoria 1  NORTE 1  NORTE 1  NORTE 1  NORTE 1  NORTE 1  NORTE 1  NORTE 1  NORTE 1  NORTE 1  NORTE 1  NORTE 1  NORTE 1                                                                                                    | Esoda<br>WALFREDO ARANTES CALDAS PROFESSOR<br>WALFREDO ARANTES CALDAS PROFESSOR<br>WALFREDO ARANTES CALDAS PROFESSOR<br>WALFREDO ARANTES CALDAS PROFESSOR<br>WALFREDO ARANTES CALDAS PROFESSOR<br>WALFREDO ARANTES CALDAS PROFESSOR<br>WALFREDO ARANTES CALDAS PROFESSOR                                                                           |                         | Produto<br>MASSA DE SÊMOLA COM OVOS TIPO PARAFUSO<br>ARROZ POLIDO ¿ TIPO 1, LONGO FINO<br>MOLHO DE TOMATE ITALIANO<br>ATUM EM ÓLEO COMESTÍVEL - POUCH<br>ARROZ POLIDO TIPO 2<br>MACARRÃO PARAFUSO INTEGRAL<br>MISTURA TORTA SALGADA<br>FEUAO CARIOCA TIPO 1                                             | Filtro                 | Detailhes if<br>C<br>C<br>C<br>C<br>C<br>C<br>C<br>C<br>C<br>C<br>C<br>C<br>C<br>C<br>C                     |
| Mostrar 10 registros                                                                                                    | Esoda<br>WALFREDO ARANTES CALDAS PROFESSOR<br>WALFREDO ARANTES CALDAS PROFESSOR<br>WALFREDO ARANTES CALDAS PROFESSOR<br>WALFREDO ARANTES CALDAS PROFESSOR<br>WALFREDO ARANTES CALDAS PROFESSOR<br>WALFREDO ARANTES CALDAS PROFESSOR<br>WALFREDO ARANTES CALDAS PROFESSOR<br>WALFREDO ARANTES CALDAS PROFESSOR                                      |                         | Produto<br>MASSA DE SÊMOLA COM OVOS TIPO PARAFUSO<br>ARROZ POLIDO ¿ TIPO 1, LONGO FINO<br>MOLHO DE TOMATE ITALIANO<br>ATUM EM ÓLEO COMESTÍVEL - POUCH<br>ARROZ POLIDO TIPO 2<br>MACARRÃO PARAFUSO INTEGRAL<br>MISTURA TORTA SALGADA<br>FELIAO CARIOCA TIPO 1<br>FELIAO PRETO IN NATURA                  | Filtro                 | Detailhes if<br>C<br>C<br>C<br>C<br>C<br>C<br>C<br>C<br>C<br>C<br>C<br>C<br>C<br>C<br>C                     |
| Mostrar 10 registros                                                                                                    | Esoda<br>WALFREDO ARANTES CALDAS PROFESSOR<br>WALFREDO ARANTES CALDAS PROFESSOR<br>WALFREDO ARANTES CALDAS PROFESSOR<br>WALFREDO ARANTES CALDAS PROFESSOR<br>WALFREDO ARANTES CALDAS PROFESSOR<br>WALFREDO ARANTES CALDAS PROFESSOR<br>WALFREDO ARANTES CALDAS PROFESSOR<br>WALFREDO ARANTES CALDAS PROFESSOR<br>WALFREDO ARANTES CALDAS PROFESSOR |                         | Produto<br>MASSA DE SÊMOLA COM OVOS TIPO PARAFUSO<br>ARROZ POLIDO ¿ TIPO 1, LONGO FINO<br>MOLHO DE TOMATE ITALIANO<br>ATUM EM ÓLEO COMESTÍVEL - POUCH<br>ARROZ POLIDO TIPO 2<br>MACARRÃO PARAFUSO INTEGRAL<br>MISTURA TORTA SALGADA<br>FEUAO CARIOCA TIPO 1<br>FEUAO PRETO IN NATURA<br>FLOCOS DE MILHO | Filtro                 | Detailhes If<br>C<br>C<br>C<br>C<br>C<br>C<br>C<br>C<br>C<br>C<br>C<br>C<br>C<br>C<br>C<br>C<br>C<br>C<br>C |

#### $\rightarrow$ Usuário pode selecionar campos específicos para pesquisa:

 $\rightarrow$ Diretoria  $\rightarrow$ Escola  $\rightarrow$ Linha de Produto  $\rightarrow$  Produto → Status da Solicitação de Alteração →Data de Solicitação de Alteração

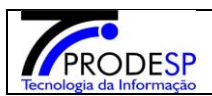

Janeiro/2020

## J Secretaria Escolar Digital

| J Secretaria Escolar Digi                                     | ital                                      |                                     |                          |                 | Voc                         | :ê está logado co  | omo: Diretor de Escola |
|---------------------------------------------------------------|-------------------------------------------|-------------------------------------|--------------------------|-----------------|-----------------------------|--------------------|------------------------|
| início » Serviços Escolares » Alimentação Escolar » Operações | s de Alimentação » Historico de Alteração |                                     |                          |                 |                             | يها السناها (      |                        |
| Q Acesso rápido                                               | Consulta Histórico de                     | e Alteração de E                    | stoque                   |                 |                             |                    |                        |
| Aluno -                                                       |                                           | Distania da Essian                  | NORTE 1                  |                 |                             |                    |                        |
| Diário de Classe 🔹                                            |                                           | Diretoria de Ensino:                | NORTET                   |                 |                             |                    |                        |
| Financeiro •                                                  |                                           | Escola:                             | WALFREDO ARANTES CAL     | DAS PROFESSOR * |                             |                    |                        |
| Gestão DE/SEE -                                               |                                           | Linha de Produto:                   | ARROZ                    | •               |                             |                    |                        |
| Gestão do Sistema 🗸                                           |                                           | Produto:                            | ARROZ POLIDO ¿ TIPO 1, L | .ONGO FINO 👻    |                             |                    |                        |
| Gestão Escolar 🔹                                              |                                           | Status da Solicitação de Alteração: | Aprovado 👻               |                 |                             |                    |                        |
| Pedagógico •                                                  |                                           | Data de Solicitação de Alteração:   | 01/01/2019 à 06/11/2019  | 9               |                             |                    |                        |
| Recursos Humanos •                                            |                                           |                                     |                          |                 |                             |                    |                        |
| Serviços Escolares 🔹                                          |                                           |                                     |                          |                 |                             |                    | Q Pesquisar            |
| Vida Escolar 🔹                                                | x                                         |                                     |                          |                 | 🖀 Escolher Colunas 🛛 🖨 Imp  | primir 🛛 🗰 Gerar I | Excel 🔓 Gerar PDF      |
|                                                               | Mostrar 10 🔹 registros                    |                                     |                          |                 |                             | Filtro             |                        |
|                                                               | Diretoria 🕌                               | Escola                              | 41                       |                 | Produto                     | tt -               | Detalhes 🕴             |
|                                                               | NORTE 1                                   | WALFREDO ARANTES CALDAS PROFESSOR   |                          | ARROZ           | POLIDO ¿ TIPO 1, LONGO FINO |                    | C                      |
|                                                               | Registros 1 a 1 de 1                      |                                     |                          |                 |                             |                    | Anterior 1 Seguinte    |
|                                                               |                                           |                                     |                          |                 |                             |                    |                        |

## ✓ Botão Detalhe:

→ Selecionar botão Detalhe na tela de pesquisa:

→ Sistema informa o Histórico da alteração efetuada.

|                        | Detalhes                                  |           |                        |                                       |                                  |                                              |                                     |                                   |                             |                          | X                            |
|------------------------|-------------------------------------------|-----------|------------------------|---------------------------------------|----------------------------------|----------------------------------------------|-------------------------------------|-----------------------------------|-----------------------------|--------------------------|------------------------------|
|                        | 8                                         |           |                        |                                       |                                  |                                              |                                     | Escolher Colunas                  | ê Imprimir                  | iii Gerar Excel          | Gerar PDF                    |
| Mostrar 10 🔻 registros |                                           |           |                        |                                       |                                  |                                              |                                     |                                   |                             |                          |                              |
|                        | Data La<br>Solicitação<br>de<br>Alteração | †<br>Lote | .↓†<br>Validade        | Status<br>Solicitação<br>de Alteração | Quantidade<br>Disponível<br>(kg) | Quantidade <sup>‡†</sup><br>Alterada<br>Para | lt<br>Responsável<br>Alteração      | l†<br>Responsável<br>Aprov/Reprov | . †<br>Data<br>Aprov/Reprov | lî<br>Observação         | ↓†<br>Justificativa          |
|                        | 03/05/2019<br>11:39:27                    | 0319      | 12/02/2020<br>00:00:00 | Aprovado                              | 20,00000                         | 70,00000                                     | SILVELY<br>APARECIDA DE<br>OLIVEIRA | JOSINETE<br>SHIRLEI DA<br>SILVA   | 01/08/2019<br>16:39:50      | solicitação da<br>escola | INCONSISTÊNCIA<br>DE ESTOQUE |
|                        | 21/03/2019<br>09:14:32                    | 0219      | 29/01/2020<br>00:00:00 | Aprovado                              | 10,00000                         | 25,00000                                     | SILVELY<br>APARECIDA DE<br>OLIVEIRA | GABRIELA<br>FERREIRA DA<br>SILVA  | 26/03/2019<br>15:00:30      |                          | inconsistência de<br>estoque |
|                        | Registros 1 a 2 de 2                      |           |                        |                                       |                                  |                                              |                                     |                                   |                             | Anter                    | ior <b>1</b> Seguinte        |

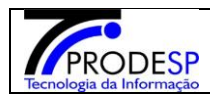

## ✓ Botão Gerar Excel:

 $\rightarrow$  Selecionar botão Gerar Excel, sistema gera arquivo. xls na tela.

# Consulta Histórico de Alteração de Estoque

|                                                               |                                                                                                    | Diretoria de Ensino:                      | NORTE              | 1 -                      |                           |                         |                             |                          |                 |
|---------------------------------------------------------------|----------------------------------------------------------------------------------------------------|-------------------------------------------|--------------------|--------------------------|---------------------------|-------------------------|-----------------------------|--------------------------|-----------------|
|                                                               |                                                                                                    | Escola:                                   | WAI FRF            | DO ARANTES CALD          |                           |                         |                             |                          |                 |
|                                                               |                                                                                                    | Lacola.                                   |                    | DO ARANTES ONED          | AS FROI ESSOR +           |                         |                             |                          |                 |
|                                                               |                                                                                                    | Linha de Produto:                         | ARROZ              |                          | •                         |                         |                             |                          |                 |
|                                                               |                                                                                                    | Produto:                                  | ARROZI             | POLIDO ¿ TIPO 1, LO      | NGO FINO 🔻                |                         |                             |                          |                 |
|                                                               | Si                                                                                                    | tatus da Solicitação de Alteração:        | Aprovado           | D <b>*</b>               |                           |                         |                             |                          |                 |
|                                                               |                                                                                                    | Data de Solicitação de Alteração:         | 01/01/20           | 19 à 06/11/2019          |                           |                         |                             |                          |                 |
|                                                               |                                                                                                    | bala av vonnagav av moragavi              |                    |                          |                           |                         |                             |                          |                 |
|                                                               |                                                                                                    |                                           |                    |                          |                           |                         |                             |                          | Q Pesquisar     |
| 8                                                             |                                                                                                    |                                           |                    |                          |                           | Escol                   | her Colunas 🛛 🖨 Imprim      | ir 🛛 🗰 Gerar Excel       | Gerar PDF       |
| Mostrar 10 💌 registros                                        |                                                                                                    |                                           |                    |                          |                           |                         |                             | Filtro                   |                 |
|                                                               |                                                                                                    |                                           |                    |                          |                           |                         |                             |                          |                 |
| Diretoria                                                     |                                                                                                    | Escola                                    | -                  | 11                       |                           | Produto                 | 01/00 5110                  | 11                       | Detalhes 🕸      |
| NORIE 1                                                       | WAI                                                                                                    | LFREDO ARANTES CALDAS PROFESSO            | R                  |                          | A                         | RROZ POLIDO ¿ TIPO 1, L | ONGO FINO                   |                          | U               |
| Registros 1 a 1 de 1                                          |                                                                                                    |                                           |                    |                          |                           |                         |                             | Ante                     | rior 1 Seguinte |
|                                                               |                                                                                                    |                                           |                    |                          |                           |                         |                             | <b>→</b>                 | Q Gerar Excel   |
| A                                                             | В                                                                                                    | C                                         | D<br>ADO DE SÃO DA | E                        | F                         | G                       | Н                           | l.                       | J               |
| 2<br>3<br>4<br>5<br>6<br>7                                    | GOVERNO DO ESTADO DE SAO PAULO SECRETARIA DE ESTADO DA EDUCAÇÃO COORDENADORIA DE INFRAESTRUTURA E SERVIÇOS ESCOLARES - CISE DEPARTAMENTO DE ALIMENTAÇÃO E ASSISTÊNCIA AO ALUNO - DAAA DEPARTAMENTO DE ALIMENTAÇÃO E ASSISTÊNCIA AO ALUNO - DAAA |                                           |                    |                          |                           |                         |                             |                          |                 |
| 8 Produto - Lote - Validade                                   | Alteração                                                                                                    | Status Solicitação de Alteração Quantidad | Disponível (kg)    | Quantidade Alterada Para | Justificativa             | Responsável Alteração   | Responsável Apov. / Reprov. | Data Aprov. / Reprovação | Observação      |
| ARROZ POLIDO ¿ TIPO 1, LONGO FINO -<br>9 Lote 0219 29-01-2020 |                                                                                                    |                                           |                    |                          |                           |                         |                             |                          |                 |
| 10                                                            | 21/03/2019                                                                                                    | Aprovado                                  | 10                 | 25                       | inconsistência de estoque | OLIVEIRA                | SILVA                       | 26/03/2019               |                 |
| 11<br>12 Quantidade Atual Disconivel em Estocue (kal-         | 0                                                                                                    |                                           |                    |                          |                           |                         |                             |                          |                 |
| 12 Quantitude Atual Disponiver en Estoque (kg).<br>13         | U                                                                                                    |                                           |                    |                          |                           |                         |                             |                          |                 |
| ARROZ POLIDO ¿ TIPO 1, LONGO FINO -                           |                                                                                                    |                                           |                    |                          |                           |                         |                             |                          |                 |
| 14 Lote 0319 12-02-2020                                       | 03/05/2010                                                                                                    | Anrovado                                  | 20                 | 70                       | ESTOOLIE                  |                         | IOSINETE SHIDLEL DA SUVA    | 01/08/2010               | escola          |
| 16                                                            | 03/03/2013                                                                                                    | Αρισταύσ                                  | 20                 | 10                       | Landque                   | VENTERNA                | Souther contract on allVA   | 01/00/2015               | 630010          |
| 17 Quantidade Atual Disponível em Estoque (kg):               | 0                                                                                                    |                                           |                    |                          |                           |                         |                             |                          |                 |
| 18                                                            |                                                                                                    |                                           |                    |                          |                           |                         |                             |                          |                 |
|                                                               |                                                                                                    |                                           |                    |                          |                           |                         |                             |                          |                 |